# Acondicionamiento tablets 3G

#### Modelo: 8ma-a3g Imagen: LRX21V.UCUC2015100201

## Configuración de APN

Esta configuración es necesaria para que el chip sea reconocido y funcionen correctamente los datos móviles.

- 1. Inserte el chip en la ranura antes de prender la tablet.
- 2. Inserte el pin
- 3. Seleccione "Launcher3". Confirme con la opción "SIEMPRE"
- 4. Acceda a "Configuración"
- 5. Seleccione "Más"

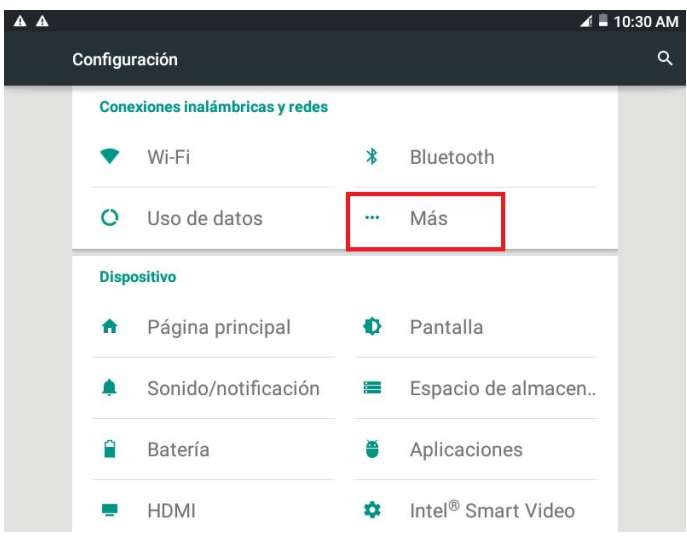

6. Seleccione "Redes móviles"

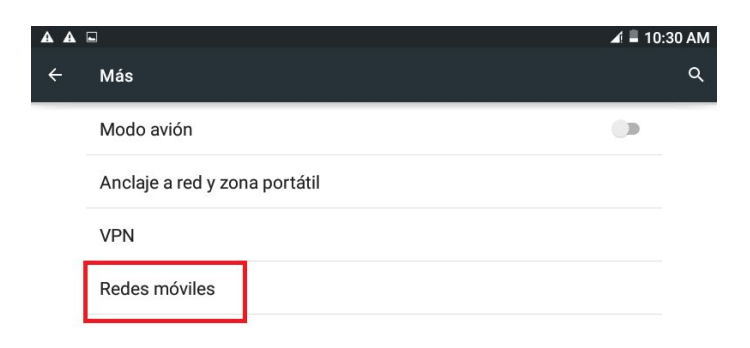

7. Seleccione "Nombres de puntos de acceso"

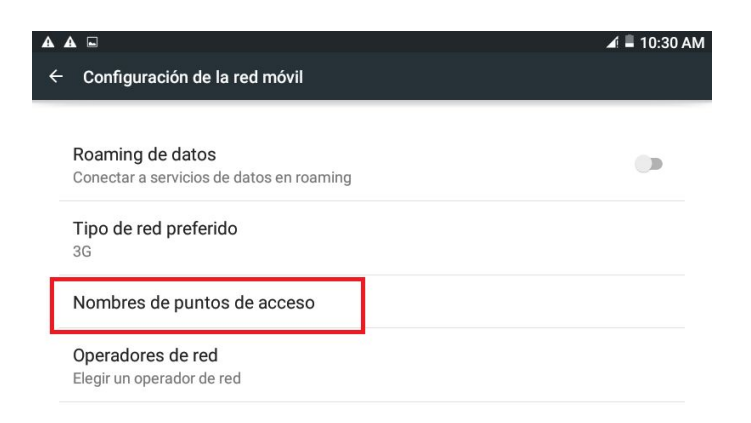

8. Seleccione el botón de "+"

| A A 🖂 |                         | ∡ 🛢 10:30 AM |
|-------|-------------------------|--------------|
| ÷     | APN                     | ۹ 🕀          |
|       | gprsANCEL<br>gprs.ancel | 0            |
|       | wapANCEL<br>wap         | ۲            |
|       | mmsANCEL<br>mms         |              |

- 9. Complete los siguientes campos:
  - a. Nombre: prepagoantel
  - b. APN: prepago.ancel
  - c. Nombre de usuario: BAM
  - d. Contraseña: BAM
  - e. Tipo de autenticación: PAP

| A 🗆                              | 🛋 🖣 10:31 A |
|----------------------------------|-------------|
| Editar el punto de acceso        | ;           |
| Nomhre                           |             |
| No definido prepagoantel         |             |
| APN<br>No definido prepago.ancel |             |
| <b>Proxy</b><br>No definido      |             |
| Puerto<br>No definido            |             |
| No definido BAM                  |             |
| Contraseña<br>No definido BAM    |             |
| Servidor<br>No definido          |             |
| MMSC<br>No definido              |             |
| Proxy de MMS<br>No definido      |             |
| Puerto MMS<br>No definido        |             |
| MCC<br>748                       |             |
| <b>MNC</b> 01                    |             |
| Tino de autenticación PAP        |             |
|                                  |             |

10. Seleccione el botón de opciones (3 puntos)

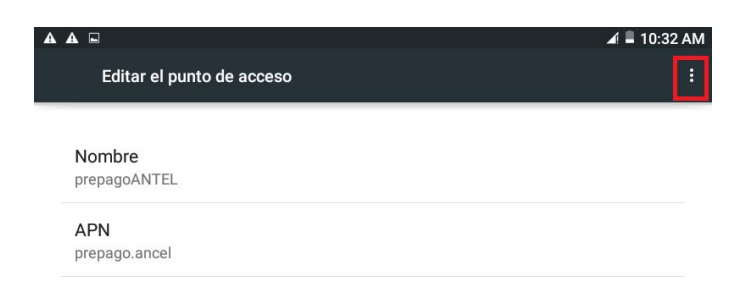

### 11. Seleccione "Guardar"

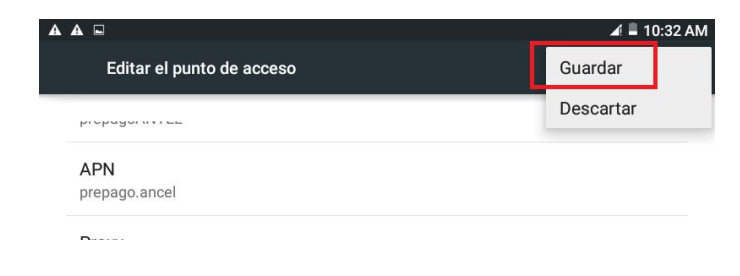

12. Seleccione el nuevo APN que acaba de configurar

|   |                               | <b>A</b> = | 10:32    | AM |
|---|-------------------------------|------------|----------|----|
| ÷ | APN                           | ۹          | $\oplus$ | :  |
|   | gprsANCEL<br>gprs.ancel       | 0          |          |    |
|   | prepagoANTEL<br>prepago.ancel | ۲          |          |    |
|   | wapANCEL<br>wap               | 0          |          |    |
|   | mmsANCEL<br>mms               |            |          |    |

13. Para confirmar que la configuración ha sido correcta debe verificar que aparece una pequeña "H", "3G" o "E" en la barra de estado de Android; ubicada en parte superior derecha de la pantalla.

Esto puede demorar unos segundos luego de ser seleccionada. En caso que no aparezca, reiniciar la tablet, ingresar PIN y continuar.

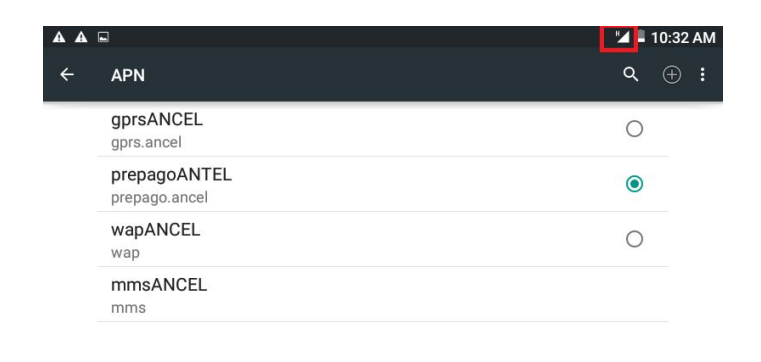

Configurar Ibirapitá como launcher por defecto

- 1. Acceda a "Configuración"
- 2. Seleccione "Página principal"

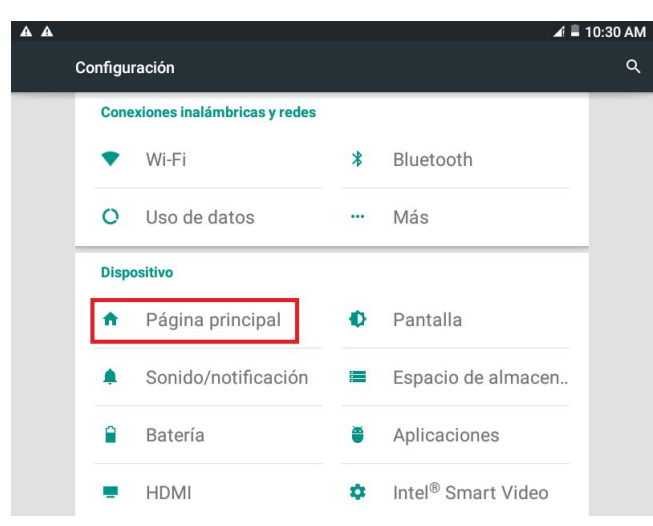

3. Seleccione "IbirapitaOS"

| A A = |                  | 🖬 🛢 10:33 AM |
|-------|------------------|--------------|
| ÷     | Página principal | م            |
|       | 🖲 🦇 Ibirapitá OS | Î            |
|       | ○ 🏠 Launcher3    | î            |

Salir de esta pantalla con el triangulo

Configurar desbloqueo de la tarjeta SIM

- 1. Acceda a "Configuración"
- 2. Seleccione "Seguridad"

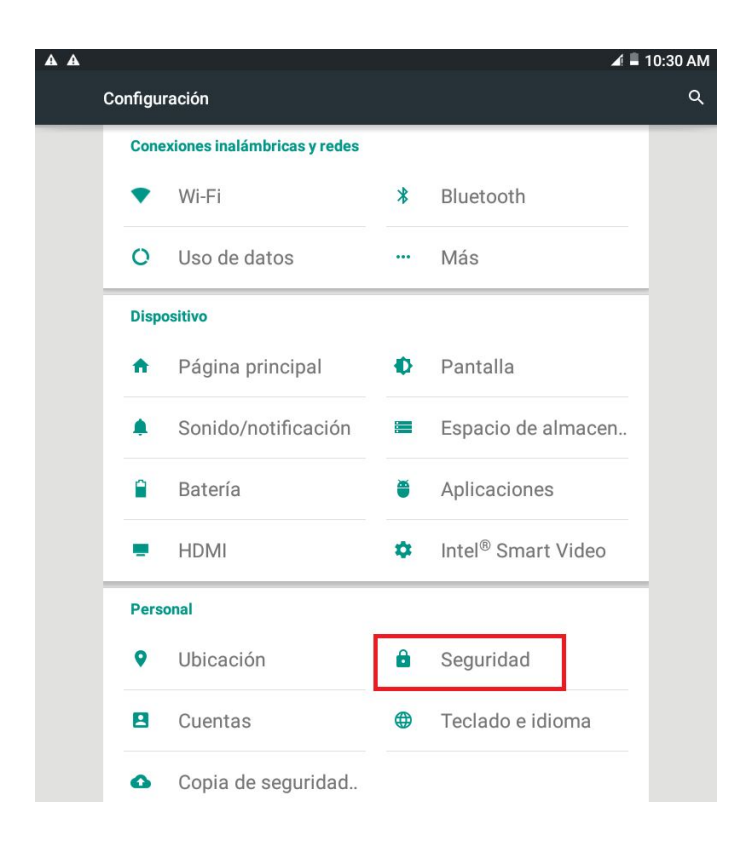

#### 3. Seleccione "Definir bloqueo de tarjeta SIM"

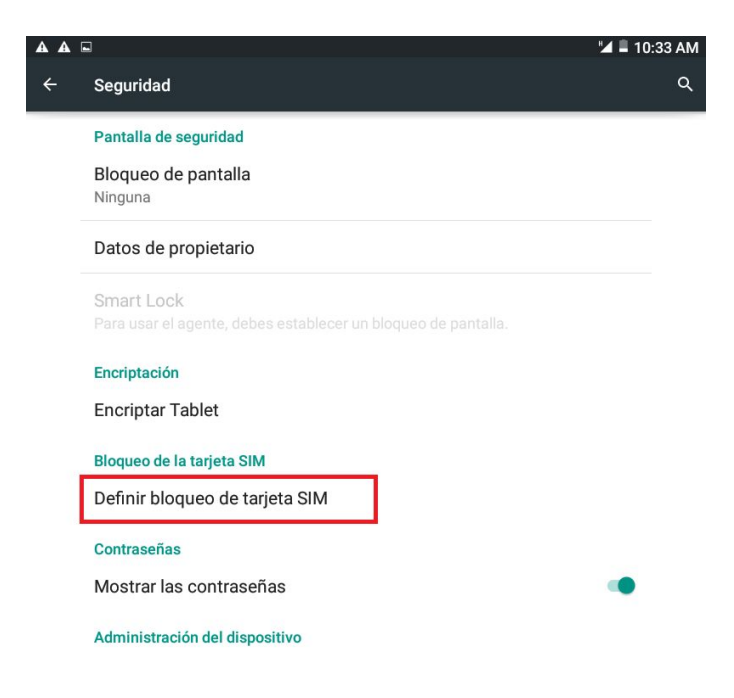

4. Seleccione "Bloquear la tarjeta SIM"

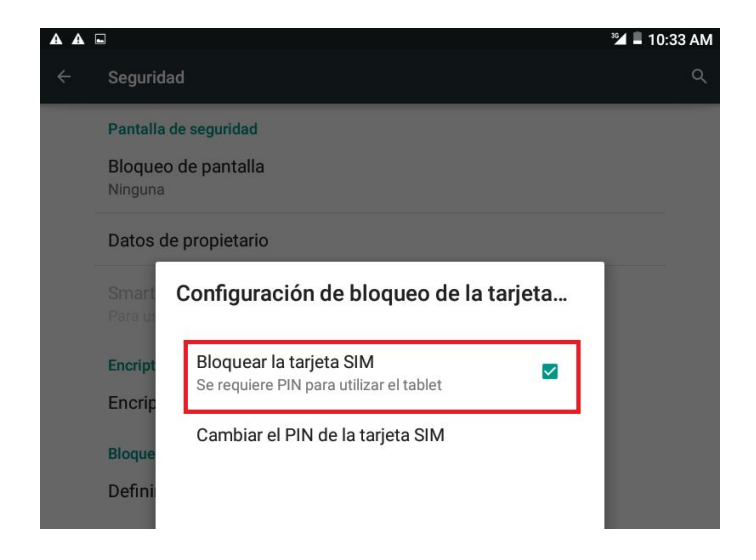

5. Ingrese el PIN de la SIM y seleccione "Aceptar"

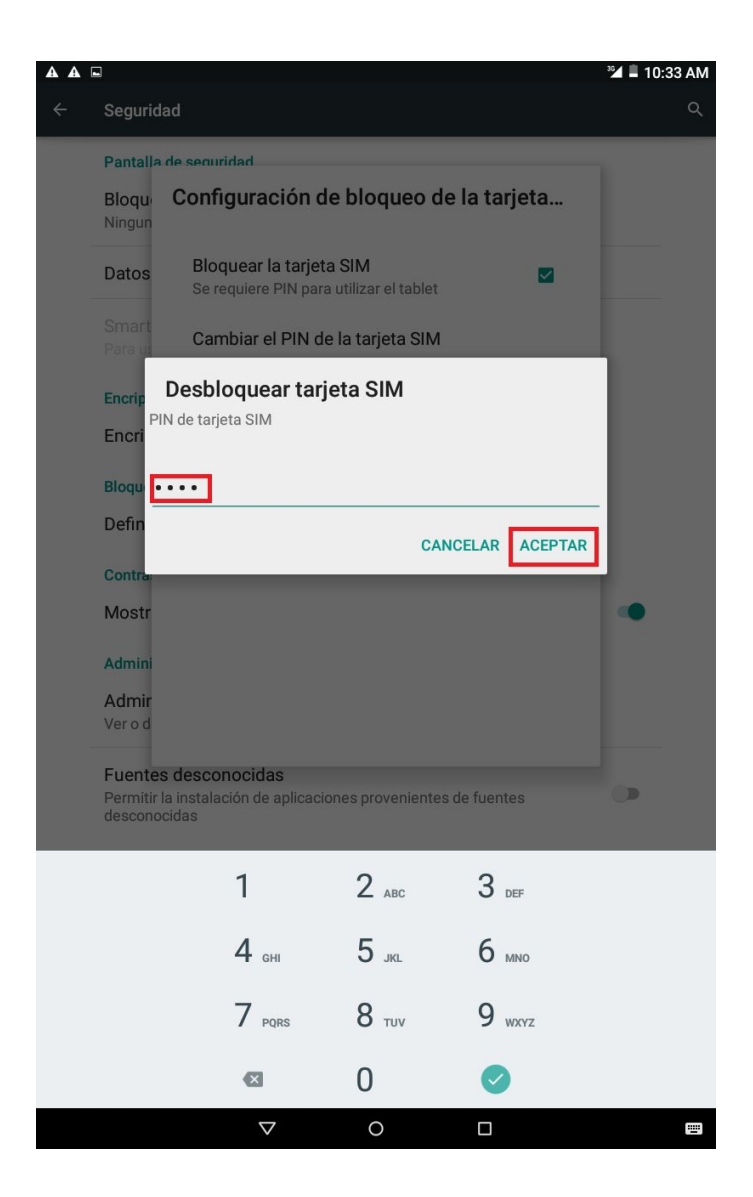

6. El combo quedará desmarcado, esto indica que se desactivo el bloqueo de forma correcta.

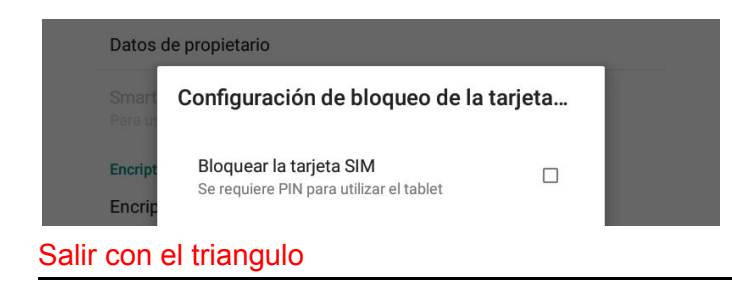

Configurar la instalación de aplicaciones de Fuentes desconocidas

- 1. Acceda a "Configuración"
- 2. Seleccione "Seguridad"

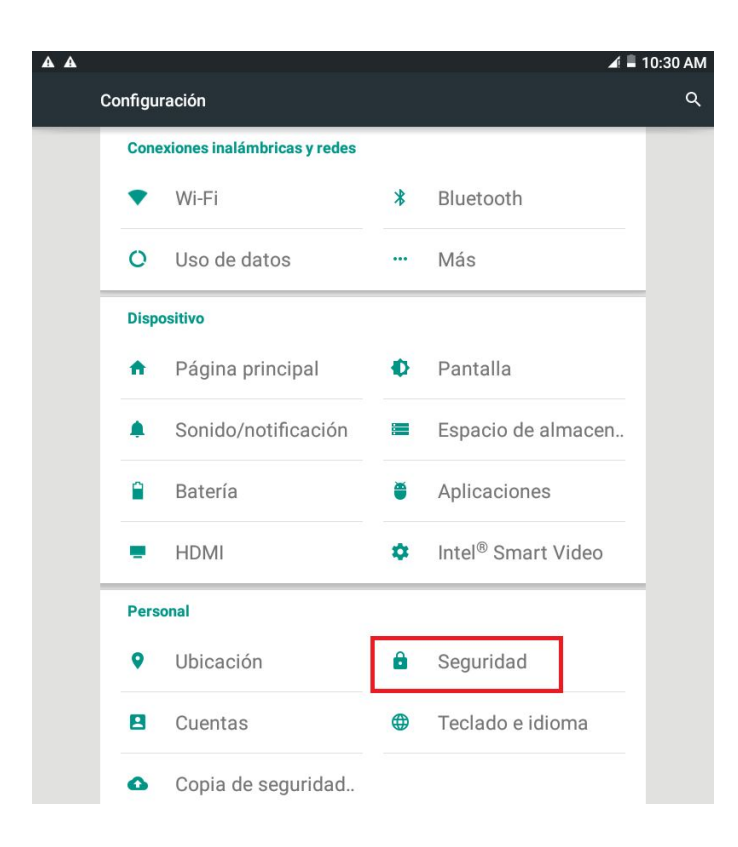

3. Seleccione "Fuentes desconocidas" y "Aceptar" las condiciones

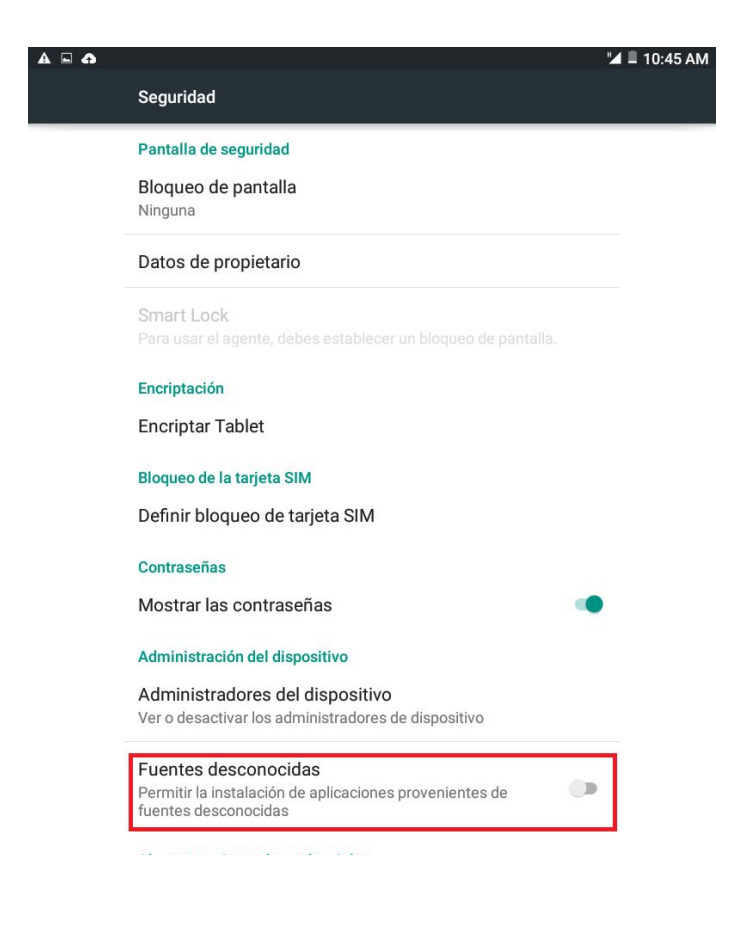

## Actualizar launcher a versión 2.0.30.0

## Es necesario contar con un pendrive con la carpeta "initialize" y dentro de ella la versión 2.0.30.0 del launcher IbirapitaOS.

agregar como ultimo paso el inicio

- 1. Inicie launcher de Ibirapita OS
- 2. Inserte pendrive con actualización; a continuación se lanzará una pantalla de instalación
- 3. Seleccione "Ejecutar"

| Inicialización de tablet | Cerrar  |
|--------------------------|---------|
|                          |         |
|                          |         |
|                          |         |
|                          |         |
|                          | 9       |
| EJECUTAR Reiniciar       |         |
|                          | WWW.SQL |

4. Seleccione "Instalar"

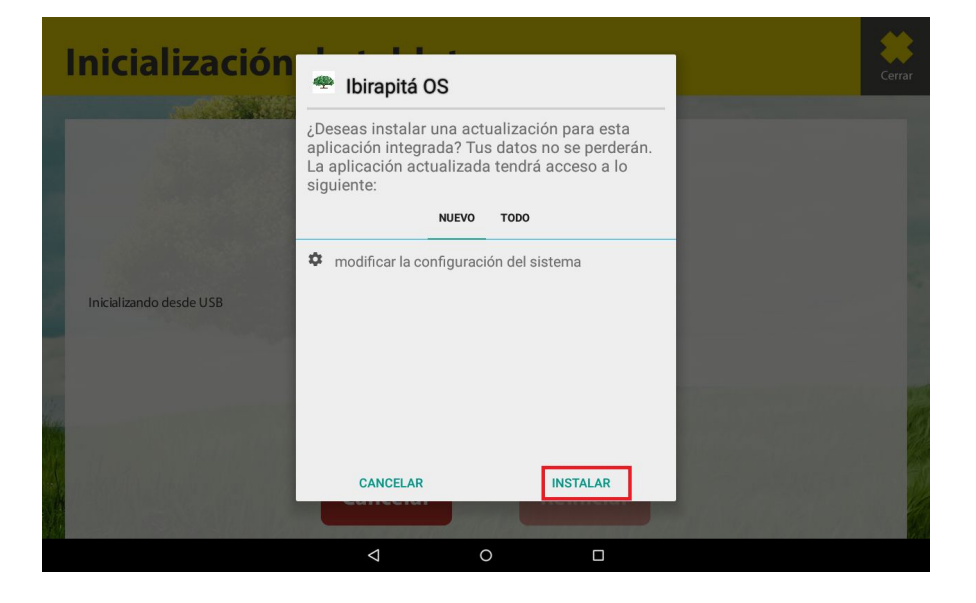

5. Una vez que la instalación finalice, seleccione "ABRIR"

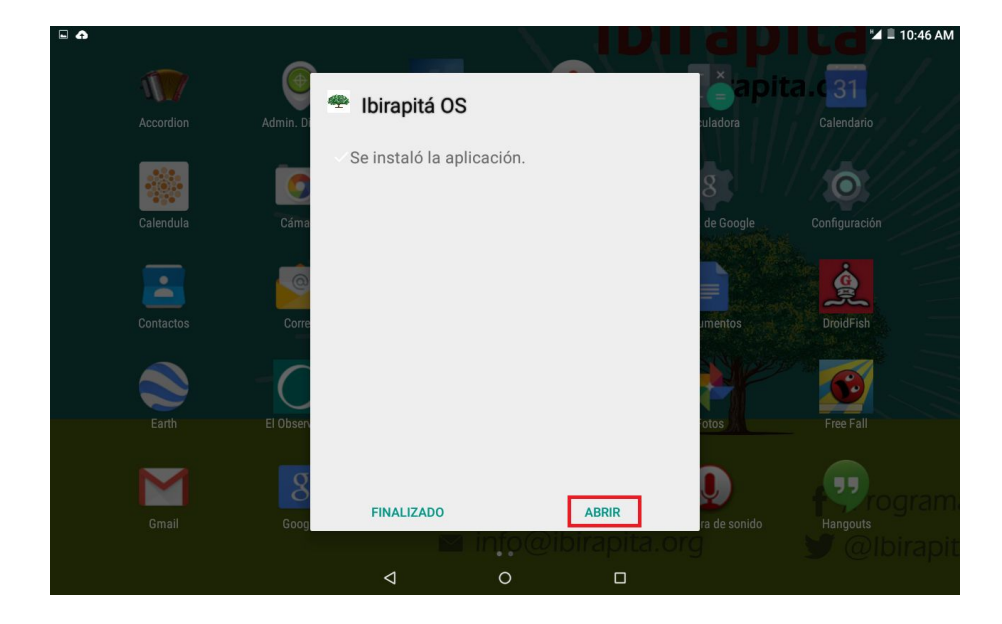

6. Para validar que la versión ha sido correctamente instalada, desconecte el pendrive y acceda a opciones agregar captura dentro de IbistapitaOS. Allí se mostrará la versión 2.0.30.0

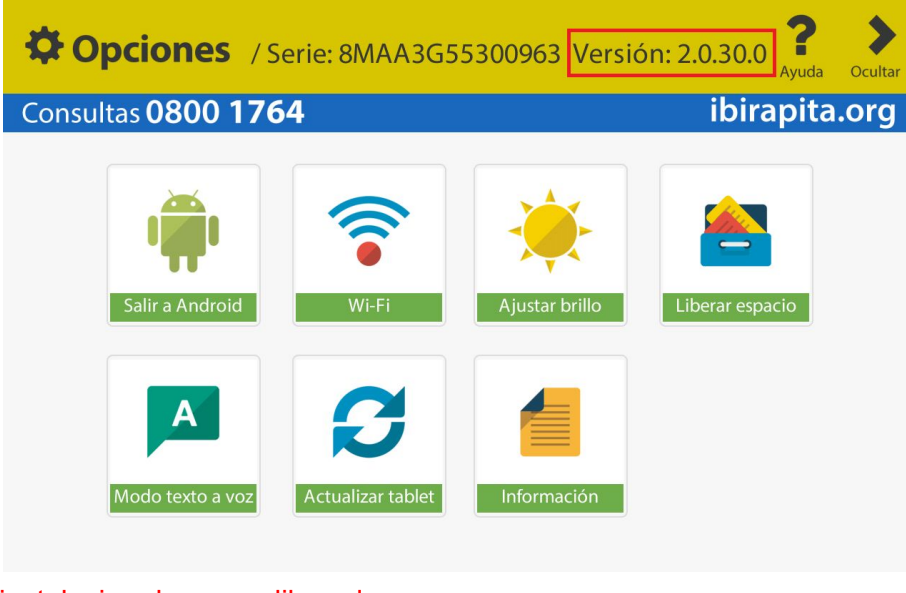

instalacion de vera y liberador actualizar como ultimo paso

## Configurar actualizaciones desde 3G

- 1. Acceda a "Google Play"
- 2. Siga los pasos para registrar la cuenta de gmail
- 3. Seleccione el botón de opciones de Play Store (tres barras)

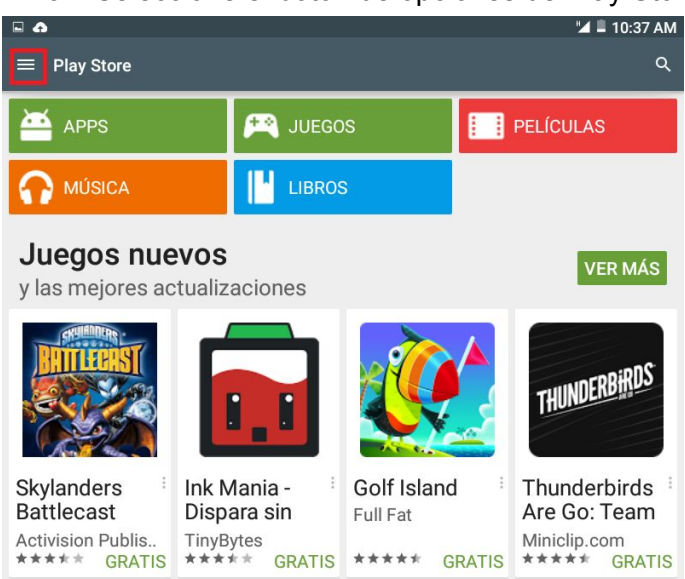

4. Seleccione "Configuración"

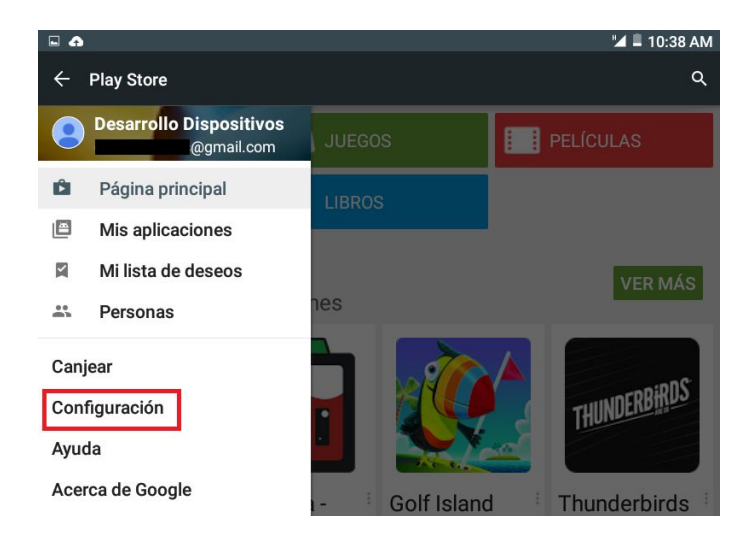

5. Seleccione "Actualizar aplicaciones automáticamente"

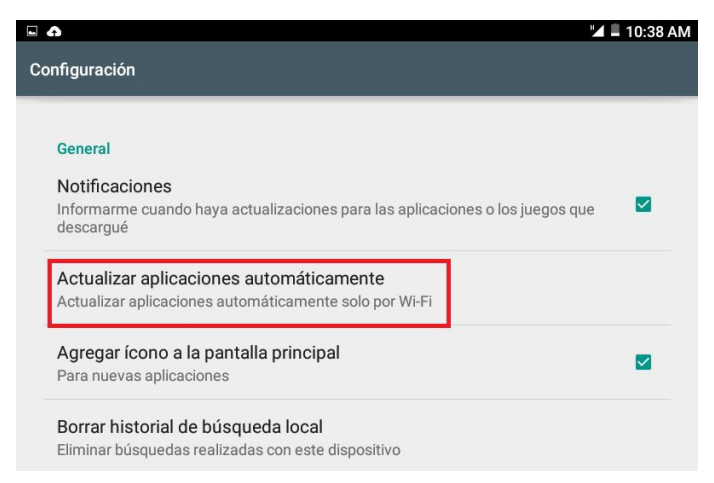

6. Seleccione "Actualizar las aplicaciones automáticamente en cualquier momento (es posible que se te cobren cargos por el uso de datos)"

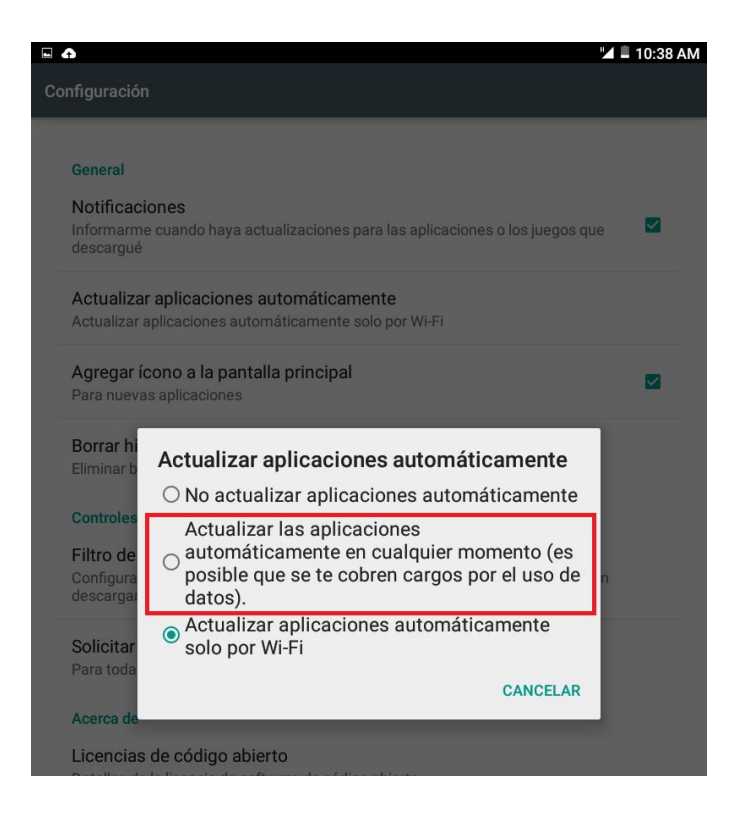